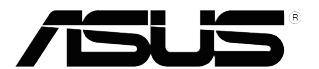

## MX279 LCD Monitor

# User Guide

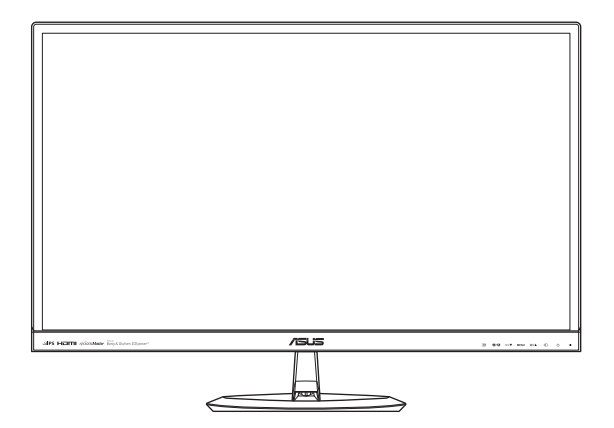

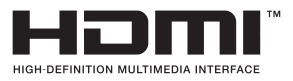

First Edition August 2012

#### Copyright © 2012 ASUSTeK COMPUTER INC. All Rights Reserved.

No part of this manual, including the products and software described in it, may be reproduced, transmitted, transcribed, stored in a retrieval system, or translated into any language in any form or by any means, except documentation kept by the purchaser for backup purposes, without the express written permission of ASUSTEK COMPUTER INC. ("ASUS").

Product warranty or service will not be extended if: (1) the product is repaired, modified or altered, unless such repair, modification of alteration is authorized in writing by ASUS; or (2) the serial number of the product is defaced or missing.

ASUS PROVIDES THIS MANUAL "AS IS" WITHOUT WARRANTY OF ANY KIND, EITHER EXPRESS OR IMPLIED, INCLUDING BUT NOT LIMITED TO THE IMPLIED WARRANTIES OR CONDITIONS OF MERCHANTABILITY OR FITNESS FOR A PARTICULAR PURPOSE. IN NO EVENT SHALL ASUS, ITS DIRECTORS, OFFICERS, EMPLOYEES OR AGENTS BE LIABLE FOR ANY INDIRECT, SPECIAL, INCIDENTAL, OR CONSEQUENTIAL DAMAGES (INCLUDING DAMAGES FOR LOSS OF PROFITS, LOSS OF BUSINESS, LOSS OF USE OR DATA, INTERRUPTION OF BUSINESS AND THE LIKE), EVEN IF ASUS HAS BEEN ADVISED OF THE POSSIBILITY OF SUCH DAMAGES ARISING FROM ANY DEFECT OR ERROR IN THIS MANUAL OR PRODUCT.

SPECIFICATIONS AND INFORMATION CONTAINED IN THIS MANUAL ARE FURNISHED FOR INFORMATIONAL USE ONLY, AND ARE SUBJECT TO CHANGE AT ANY TIME WITHOUT NOTICE, AND SHOULD NOT BE CONSTRUED AS A COMMITMENT BY ASUS. ASUS ASSUMES NO RESPONSIBILITY OR LIABILITY FOR ANY ERRORS OR INACCURACIES THAT MAY APPEAR IN THIS MANUAL, INCLUDING THE PRODUCTS AND SOFTWARE DESCRIBED IN IT.

Products and corporate names appearing in this manual may or may not be registered trademarks or copyrights of their respective companies, and are used only for identification or explanation and to the owners' benefit, without intent to infringe.

## Safety information

- Before setting up the monitor, carefully read all the documentation that came with the package.
- To prevent fire or shock hazard, never expose the monitor to rain or moisture.
- Never try to open the monitor cabinet. The dangerous high voltages inside the monitor may result in serious physical injury.
- If the power supply is broken, do not try to fix it by yourself. Contact a qualified service technician or your retailer.
- Before using the product, make sure all cables are correctly connected and the power cables are not damaged. If you detect any damage, contact your dealer immediately.
- Slots and openings on the back or top of the cabinet are provided for ventilation. Do not block these slots. Never place this product near or over a radiator or heat source unless proper ventilation is provided.
- The monitor should be operated only from the type of power source indicated on the label. If you are not sure of the type of power supply to your home, consult your dealer or local power company.
- Use the appropriate power plug which complies with your local power standard.
- Do not overload power strips and extention cords. Overloading can result in fire or electric shock.
- Avoid dust, humidity, and temperature extremes. Do not place the monitor in any area where it may become wet. Place the monitor on a stable surface.
- Unplug the unit during a lightning storm or if it will not be used for a long period of time. This will protect the monitor from damage due to power surges.
- Never push objects or spill liquid of any kind into the slots on the monitor cabinet.
- To ensure satisfactory operation, use the monitor only with UL listed computers which have appropriate configured receptacles marked between 100-240V AC.
- If you encounter technical problems with the monitor, contact a qualified service technician or your retailer.

#### 1.3.2 Back view

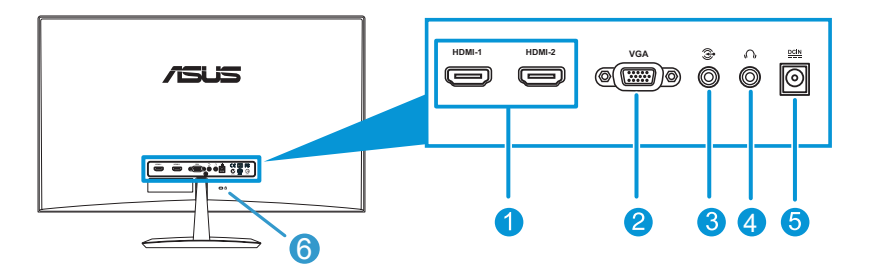

- 1. **HDMI port**: This port is for connection with an HDMI compatible device.
- 2. VGA port: This 15-pin port is for PC VGA connection.
- 3. **Audio-in port**: This port connects PC audio source by the bundled audio cable.
- 4. **Earphone jack**: This port connects to an earphone.
- 5. **DC-in port**: This port connects the adapter.
- 6. **Kensington Lock**: This port connects a lock-and-cable apparatus for security purposes.

## 2.1 Assembling the monitor base

#### To assemble the monitor base:

- 1. Have the front of the monitor face down on a table.
- 2. Attach the base to the arm and fix with the screw to join them tightly. You can easily tighten the screw by fingers.
- 3. Adjust the monitor to the angle that is most comfortable for you.

We recommend that you cover the table surface with soft cloth to prevent damage to the monitor.

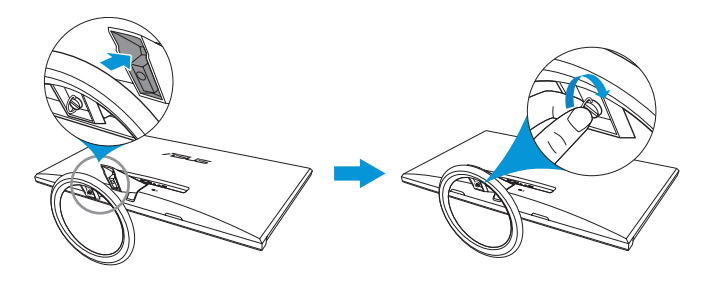

## 2.2 Adjusting the monitor

- For optimal viewing, we recommend that you look at the full face of the monitor, then adjust the monitor to the angle that is most comfortable for you.
- Hold the stand to prevent the monitor from falling while changing its angle.
- You can adjust the monitor's angle from -5° to 20°.

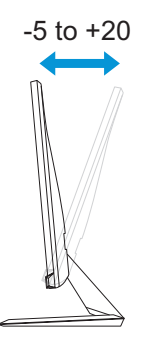

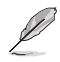

It is normal that the monitor slightly shakes while you adjust the viewing angle.

### 3.1 OSD (On-Screen Display) menu

#### 3.1.1 How to reconfigure

- 1. Press the MENU button to activate the OSD menu.
- Press ♥/▼ and ♥/▲ to navigate through the functions. Highlight and activate the desired function by pressing the MENU button. If the function selected has a

| ASUS MX279     |                 |    |
|----------------|-----------------|----|
| S Splendid     | Scenery Mode    | •  |
| 💩 Color        | Standard Mode   | ×. |
| 🕞 Image        | Theater Mode    | •  |
| Input Select   | Game Mode       | Þ  |
| 🛠 System Setup | Night View Mode | Þ  |
|                | sRGB            | Þ  |
|                |                 |    |
| 🗘 Move         | 🛃 Menu 🧧 Exit   |    |
|                |                 |    |

sub-menu, press @/V and @/A again to navigate through the sub-menu functions. Highlight and activate the desired sub-menu function by pressing the MENU button.

- 3. Press  $\Phi/\nabla$  and  $\dot{\Phi}/\blacktriangle$  to change the settings of the selected function.
- 4. To exit the OSD menu, press the Se button. Repeat step 2 and step 3 to adjust any other function.

#### 3.1.2 OSD Function Introduction

#### 1. |Splendid

This function contains six subfunctions that you can select for your preference. Each mode has the Reset selection, allowing you to maintain your setting or return to the preset mode.

| /ISUS MX279    |                 |      |
|----------------|-----------------|------|
| S Splendid     | Scenery Mode    | •    |
| 🐣 Color        | Standard Mode   | •    |
| 🕞 Image        | Theater Mode    | •    |
| Input Select   | Game Mode       | +    |
| 🛠 System Setup | Night View Mode | +    |
|                | sRGB            | •    |
|                |                 |      |
| \$             | Move 🖬 Menu 🧕   | Exit |

- Scenery Mode: best choice for scenery photo display with SPLENDID<sup>™</sup> Video Enhancement.
- Standard Mode: best choice for document editing with SPLENDID<sup>™</sup> Video Enhancement.
- Theater Mode: best choice for movies with SPLENDID<sup>™</sup> Video Enhancement.
- Game Mode: best choice for games playing with SPLENDID™ Video Enhancement.
- Night View Mode: best choice for dark-scene games or movies with SPLENDID<sup>™</sup> Video Enhancement.
- **sRGB**: best choice for viewing photos and graphics from PCs.

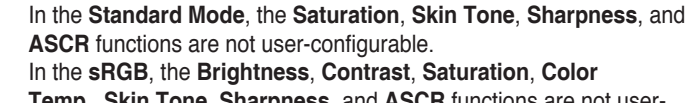

Temp., Skin Tone, Sharpness, and ASCR functions are not userconfigurable.

Ø

#### 2. Color

You can adjust Brightness, Contrast, Saturation, Color Temp., and Skin Tone from this menu.

• **Brightness**: the adjusting range is from 0 to 100. ☆/▲ button is a hotkey to activate this function.

| /ISLIS MX279   |             |        |           |   |
|----------------|-------------|--------|-----------|---|
| Splendid       | Brightness  |        | 100       | ٠ |
| 💩 Color        | Contrast    |        | 80        | ۲ |
| 🔚 Image        | Saturation  |        | 50        | ۲ |
| 🕣 Input Select | Color Temp. |        | User Mode | ۲ |
| 🛠 System Setup | Skin Tone   |        | Natural   | ۲ |
|                |             |        |           |   |
|                |             |        |           |   |
| 🗘 Mov          | e 🕘 Menu    | S Exit |           |   |

- **Contrast**: the adjusting range is from 0 to 100.
- Saturation: the adjusting range is from 0 to 100.
- **Color Temp.**: contains four modes including Cool, Normal, Warm and User Mode.
- Skin Tone: contains three color modes including Reddish, Natural, and Yellowish.

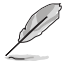

In the **User Mode**, colors of **R (Red)**, **G (Green)**, and **B (Blue)** are user-configurable; the adjusting range is from  $0 \sim 100$ .

#### 3. Image

You can adjust Sharpness, Trace Free, Aspect Control, ASCR, Position (VGA only), and Focus (VGA only) from this menu.

• **Sharpness**: the adjusting range is from 0 to 100.

| /ISUS MX279    |                |        |
|----------------|----------------|--------|
| S Splendid     | Sharpness      | 60 ▶   |
| 🖧 Color        | Trace Free     | 60 ▶   |
| 🕞 Image        | Aspect Control | Full ▶ |
| Input Select   | ASCR           | OFF 🕨  |
| 🛠 System Setup | Position       | •      |
|                | Focus          | •      |
|                |                |        |
| 🗘 Move         | - Menu         | S Exit |

- **Trace Free**: adjusts the response time of the monitor. The adjusting range is from 0 to 100.
- Aspect Control: adjusts the aspect ratio to "Full", "4:3", or "Over Scan" (only available for HDMI input.)
- ASCR: turns on/off the ASCR (ASUS Smart Contrast Ratio) function (only available in Scenery Mode, Theater Mode, Game Mode, and Night View Mode)
- **Position**: adjusts the horizontal postition (H-Position) and the vertical position (V-Position) of the image. The adjusting range is from 0 to 100 (only available for VGA input).
- **Focus**: reduces the Horizonal-line noise and Vertical-line noise of the image by adjusting (Phase) and (Clock) separately. The adjusting range is from 0 to 100.

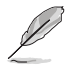

- Phase adjusts the phase of the pixel clock signal. With a wrong phase adjustment, the screen shows horizontal distrubances.
- Clock (pixel frequency) controls the number of pixels scanned by one horizontal sweep. If the frequency is not correct, the screen shows vertical stripes and the image i not proportional.

#### Input Select

In this menu, you can select your desired input source: **VGA**, **HDMI1** or **HDMI2** (only available in Scenery Mode, Theater Mode, Game Mode, and Night View Mode)

| /ISLIS MX279   |        |        |    |
|----------------|--------|--------|----|
| Splendid       | VGA    |        | ÷. |
| 🖧 Color        | HDMI1  |        | +  |
| 🖻 Image        | HDMI2  |        | •  |
| Input Select   |        |        |    |
| 🛠 System Setup |        |        |    |
|                |        |        |    |
|                |        |        |    |
| 🗘 Move         | - Menu | S Exit |    |
|                |        |        |    |

#### 4. System Setup

Allows you to adjust the system.

• Splendid Demo Mode: splits the screen into two for Splendid mode comparison (only available in Scenery Mode, Theater Mode, Game Mode, and Night View Mode).

| /ISUS MX279    |                    |           |
|----------------|--------------------|-----------|
| S Splendid     | Splendid Demo Mode | OFF 🕨     |
| e Color        | Volume             | 50 ⊧      |
| 🕞 Image        | ECO Mode           | OFF 🕨     |
| Input Select   | OSD Setup          |           |
| 🛠 System Setup | Language           | English ▶ |
|                | Information        | ÷         |
|                |                    | 1/2       |
| \$ Move        | Menu S Exit        |           |
|                |                    |           |

- Volume: Adjust the earphone output volume level. The adjusting range is from 0 to 100.
- **ECO Mode**: Activate the ecology mode for power saving. (Some gray levels may not be distinguished if ECO is ON. Its brightness is lower than that when setting the Contrast Ratio to 100.)
- OSD Setup: Adjust the horizontal postition (H-Position), vertical position (V-Position), OSD Timeout, DDD/CI, and Transparency of the OSD screen.
- **Language**: Select OSD language. The selections are English, French, German, Spanish, Italian, Dutch, Russian, Traditional Chinese, Simplified Chinese, and Japanese.
- **Information**: Display the monitor information of Input Port, Resolution, H-freq., V-freq, and Model Name.
- All Reset: Set to "Yes" to revert all settings to the factory default status.

## 3.2 Specifications Summary

| Panel Type                        | TFT LCD                          |
|-----------------------------------|----------------------------------|
| Panel Size                        | 27" (16:9, 68.6 cm) wide screen  |
| Max. Resolution                   | 1920 x 1080                      |
| Brightness (Typ.)                 | 250 cd/m <sup>2</sup>            |
| Contrast Ratio (Typ.)             | 1000:1                           |
| ASUS Smart Contrast Ration (ASCR) | ≥ 80,000,000:1 (with ASCR on)    |
| Color Saturation (NTSC)           | 72 % (Typ)                       |
| Viewing Angle (H/V) CR>10         | 178° (H) / 178° (V)              |
| Display Colors                    | 16.7 M                           |
| Response Time                     | 5 ms (Gray to Gray)              |
| Pixel Pitch                       | 0.3114 (H) mm x 0.3114 (V) mm    |
| Full HD                           | 1080P                            |
| Trace Free Technology             | Yes                              |
| SPLENDID™ Video Enhancement       | Yes                              |
| SPLENDID <sup>™</sup> selection   | 6 video preset modes (by hotkey) |
| Auto adjustment                   | Yes (by hotkey)                  |
| Color temperature selection       | 4 color temperatures             |
| Skin-Tone selection               | 3 skin tones                     |
| Digital input                     | HDMI v1.3 (x2)                   |
| Analog input                      | D-Sub                            |
| Audio-in port                     | 3.5 mm Mini-jack                 |
| Earphone jack                     | Yes (only for HDMI)              |
| Kensington Lock Slot              | Yes                              |
| Auto Adjustment Hotkey            | Yes                              |
| Brightness Adjustment Hotkey      | Yes                              |
| Volume Adjustment Hotkey          | Yes                              |
| Input Selection Hotkey            | Yes                              |
| Colors                            | Black                            |
| Speaker (Built-in)                | 2 x 3 W                          |
| Power LED                         | White (On) / Amber (Standby)     |
| Tilt                              | -5° ~ +20°                       |

| Voltage Rating              | AC 100~240Vac, 50/60Hz<br>(AC adaptor: ENERTRONIX-EXA1203YH B /<br>Delta-ADP-65GD BA2                                                                                                    |
|-----------------------------|----------------------------------------------------------------------------------------------------|
| Power Consumption           | Power On: 40W (max), Standby: < 0.5 W (AC110V) /<br>0.55 W (AC220V), Power Off: < 0.5 W (AC110V) / <<br>0.55 W (AC220V)                                                                                                    |
| Temperature (Operating)     | $0 \sim 40^{\circ} \text{ C}$                                                                                                    |
| Temperature (Non-operating) | -30 ~ 65° C                                                                                                    |
| Dimensions (W x H x D)      | 441.3 x 622.6 x 225.2 mm (monitor)                                                                                                    |
|                             | 537.0 x 700.0 x 114.0 mm (package)                                                                                                    |
| Weight (Esti.)              | 5.2 ± 1.0 kg (Net), 8.0 ± 1.0 kg (Gross)                                                                                                    |
| Multi-languages             | 21 languages (English, French, German, Spanish,<br>Italian, Dutch, Russian, Poland, Czech, Croatia,<br>Hungary, Romania, Portuguese, Turkey, Traditional<br>Chinese, Simplified Chinese, Japanese, Korean<br>Persian, Thai, Indonesian) |
| Accessories                 | Adapter, Power cable, VGA cable, DVI-HDMI cable,<br>Audio cable, Quick Start Guide, Warranty card                                                                                                    |
| Regulation approvals        | UL/cUL, CB, CE, FCC, CCC, BSMI, Gost-R, c-Tick,<br>VCCI, Windows Vista & 7 WHQL, EuP, RoHS, WEEE,<br>EPEAT, HDMI, Energy Star <sup>®</sup> 5.1, China Energy Label,<br>J-Moss                                                           |

\*Adaptor has PSE Regulation approvals.

\*Specifications subject to change without notice.